## Mjerenja koja se koriste u radiologiji

Oni se nalaze u bloku rendgenskih dugmadi na traci sa alatkama Measurements

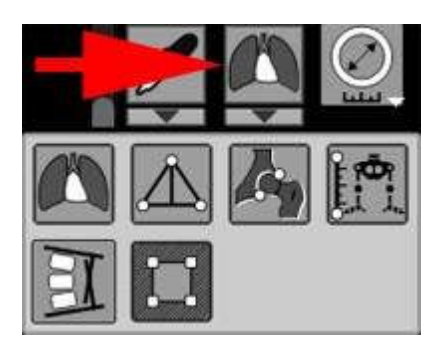

## **Odaberite alat**

- Kliknite na <u>alatnoj traci</u> na dugme iz prve kolone tabele ili
- Pritisnite taster iz poslednje kolone tabele na tastaturi

| Dugme | Funkcija                                                        | Miš                                                                                                    |
|-------|-----------------------------------------------------------------|----------------------------------------------------------------------------------------------------|
|       | Kardiotorakalni indeks,<br>indeks prednjih rogova<br>ventrikula | <ul> <li>Kliknite na početak i kraj prvog segmenta</li> <li>Kliknite na početak i kraj drugog segmenta</li> <li>Program će prikazati odnos dužina prvog i drugog segmenta u procentima</li> </ul>                                                                                                    |
|       | Uzdužno ravno<br>stopalo                                        | <ul> <li>Kliknite na tri vrha trougla</li> <li>Program će prikazati visinu i ugao uzdužnog svoda stopala</li> <li>Kliknite na dugme pored rezultata merenja</li> <li>Kliknite na dugme pored rezultata merenja</li> <li>Uz ispravno mjerenje, program će pokazati stepen ravnih stopala (1)</li> <li>Da trajno prikažete stepen ravnih stopala na ekranu, kliknite na kvadratić ispred njega (2)</li> <li>Napomena: Stepen ravnih stopala izračunava se u skladu sa Uredbom Vlade Ruske Federacije od 04.07.2013. N 565 (sa izmjenama i dopunama od 06.01.2020.) "O davanju saglasnosti na Pravilnik o vojnomedicinskom pregledu"</li> </ul> |

| Dugme | Funkcija                  | Miš                                                                                                    |
|-------|---------------------------|----------------------------------------------------------------------------------------------------|
|       |                           | <ul> <li>Kliknite uzastopno striktno redoslijedom naznačenim na<br/>dijagramu</li> </ul>                                                                                                    |
|       | Poprečno ravno<br>stopalo | <ul> <li>Frogram će prikazati vrijednosti uglova</li> <li>Program će prikazati vrijednosti uglova</li> <li>Uz ispravno mjerenje, program će pokazati stepen ravnih stopala<br/>Napomena: Stepen ravnih stopala izračunava se u skladu sa Uredbom Vlade Ruske Federacije od 04.07.2013. N 565 (sa izmjenama i dopunama od 06.01.2020.) "O davanju saglasnosti na Pravilnik o vojnomedicinskom pregledu"</li> <li>Ako umjesto stepena ravnih stopala postoji upitnik, a mjerenje je obavljeno ispravno, onda je to moguće u prisustvu hallux valgusa, bez poprečnih ravnih stopala</li> </ul>                                                                                                    |
| E     | Cobb ugao                 | <ul> <li>Kliknite na početak i kraj prvog segmenta na površini tijela<br/>jednog pršljena</li> <li>Kliknite na početak i kraj drugog segmenta na površini<br/>tijela drugog pršljena</li> <li>Program će prikazati vrijednost Cobbovog ugla</li> </ul>                                                                                                    |
|       | Acetabularni uglovi       | <ul> <li>Kliknite na tačke ovim redoslijedom:</li> <li>Image: Constant of the second second s</li></ul> |

| Dugme              | Funkcija                           | Miš                                                                                                    |
|--------------------|------------------------------------|----------------------------------------------------------------------------------------------------|
|                    |                                    | pored rezultata merenja                                                                                                    |
|                    |                                    | Ацетабулярный угол       С         Текст в буфер обмена       Колировать измерение         Отразить измерение       С         Указать точки элифизов бедренных костей       Указать точки элифизов бедренных костей         АА1       Ацетабулярный угол 1       39 °         АА2       Ацетабулярный угол 2       20 °         •       Kliknite na stavku "Navedite tačke epifiza femura" (1), zatim - na vrhove proksimalnih epifiza femura                                                                                                    |
| <b>N N</b><br>4777 | displazija kuka                    | <ul> <li>Kliknite na tačke ovim redoslijedom:</li> <li> Image: Constraint of the second second se</li></ul> |
|                    | Skraćivanje donjeg<br>ekstremiteta | <ul> <li>Nacrtajte liniju između centara glava femura tako što ćete kliknuti na njihov centar</li> <li>Pomaknite miša prema dolje na donje zglobne površine tibije</li> <li>Kliknite da popravite jednu od površina, pomaknite miš na drugu zglobnu površinu i kliknite ponovo</li> <li>Program će prikazati razliku dužine udova u mm</li> </ul>                                                                                                    |
|                    | <u>Dijafragma</u>                  | <ul> <li>Kliknite na početnu tačku otvora blende</li> <li>Kliknite na krajnju tačku otvora blende</li> </ul>                                                                                                    |

• Da biste poništili mjerenje **tokom izgradnje** , kliknite desnim tasterom miša

• Da poništite konstrukciju mjerenja i vratite se na zadani alat, pritisnite tipku Esc na tastaturi

Za uređivanje mjerenja pogledajte Manipuliranje mjerenjima.

Vidar Dicom Viewer Manual, verzija 3, © 2022 PO Vidar